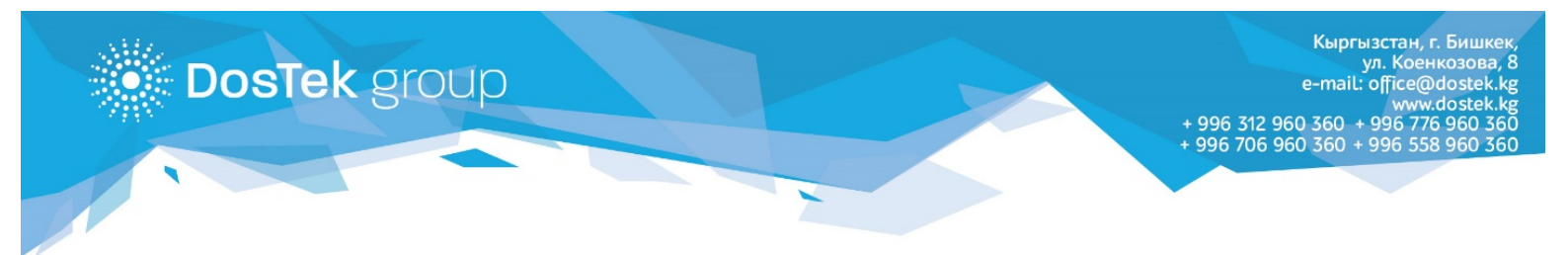

## КОЛДОНМО СОчИ системасынан салыштыруу актын чыгаруу

«ДОС ТЭК ГРУПП» менен абоненттин (СОчИ системасынын колдонуучусунун) ортосундагы салыштыруу актын (Акт сверки) системанын Жеке кабинетинен чыгарып алууга болот.

Системадагы Личный кабинет бөлүмүнөн, Акты сверки бөлүмүн ачып, андан соң 1-сүрөттө көрсөтүлгөндөй Запросить акт сверки баскычын басуу керек.

| C | ОчИ       | СИСТЕМА<br>ЧЕРЕЗ ИН | ОТЧЕТНОСТІ<br>ТЕРНЕТ | 1            |             |              | _              |             |               |     | <b>ОсОС</b><br>Руково, | и<br>дитель<br>сом ЭЦП до 22.02.2022 | Выйти |
|---|-----------|---------------------|----------------------|--------------|-------------|--------------|----------------|-------------|---------------|-----|------------------------|--------------------------------------|-------|
|   |           |                     |                      | *            | новости     | • ОТЧЕТНОСТЬ | 👤 личн         | ЫЙ КАБИНЕТ  | Ф опц         | ии  |                        |                                      |       |
|   |           |                     |                      |              |             | <u> .</u> л  | 1чный ка       | бинет       |               |     |                        |                                      |       |
|   | Реквизиты | Счет                | а фактуры            | Документы    | Поступления | Списания     | Роли           | Отчеты на г | тодпись       | ЭЦП | Рег номера СФ          | Акты сверки                          | 1     |
|   |           |                     |                      |              |             | Запрос       | ить акт сверки |             |               |     |                        |                                      |       |
|   |           |                     | Номер                | Дата и время | Период      | Стат         | тус абонента С |             | ryc Dostek gr | oup | Просмотр               |                                      |       |
|   |           |                     |                      |              |             |              |                |             |               |     |                        |                                      |       |

1-сүрөт. Запросить акт сверки баскычы

Календарлардан актта көрсөтүлүүчү мөөнөттүн башталыш датасы (*2-сүрөт*) менен аяктоо датасын (*3-сүрөт*) тандоо керек.

|               | Дичный кабинет       |               |                                                                                                  |            |                   |     |               |             |  |  |  |  |  |  |
|---------------|----------------------|---------------|--------------------------------------------------------------------------------------------------|------------|-------------------|-----|---------------|-------------|--|--|--|--|--|--|
| Реквизиты Сче | та фактуры Документь | ы Поступления | Списания                                                                                         | Роли       | Отчеты на подпись | ЭЦП | Рег номера СФ | Акты сверки |  |  |  |  |  |  |
|               |                      | Период        | Work-2021 C - 2   Horm-2021 <th>11.07.2021</th> <th>Запросить</th> <th></th> <th></th> <th></th> | 11.07.2021 | Запросить         |     |               |             |  |  |  |  |  |  |

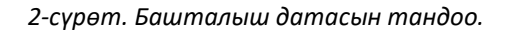

| 🙆 Личный кабинет |               |           |             |            |                                                                           |                                                                                                    |     |               |             |  |  |
|------------------|---------------|-----------|-------------|------------|---------------------------------------------------------------------------|----------------------------------------------------------------------------------------------------|-----|---------------|-------------|--|--|
| Реквизиты        | Счета фактуры | Документы | Поступления | Списания   | Роли                                                                      | Отчеты на подпись                                                                                     | ЭЦП | Рег номера СФ | Акты сверки |  |  |
|                  |               |           | Период      | 01.07.2021 | н вт Ср<br>28 29 30<br>5 6 7<br>12 13 14<br>19 20 21<br>26 27 28<br>2 3 4 | Banpocuttb   ↑ ↓   Yr ∩r C6 Bc   1 2 3 4   9 10 11   15 16 17 18   22 23 24 25   29 30 31 1   5 6 7 8 | 1   |               |             |  |  |

3-сүрөт. Аяктоо датасын тандоо.

Жаңы баракчада тандалган мөөнөткө ылайык салыштыруу акты чыгат. Андагы көрсөтүлгөн берилмелерди текшерип, салыштыруу зарыл (*4-сүрөт*).

| ylwMDAwMDAwMzE3MSIsIjlwMjEtM | <b>DgtM</b> 1 / 1       | — 100% +                 | : ¢       | )              |                   | Ŧ | ē |
|------------------------------|-------------------------|--------------------------|-----------|----------------|-------------------|---|---|
|                              |                         |                          |           |                |                   |   |   |
|                              |                         |                          |           |                |                   |   |   |
|                              | Α                       | KT 0000003171            |           |                |                   |   |   |
| сверки взаи                  | морасчетов межд         | y OcOO "DOS TEK GR       | OUP" (Oc  | : <b>00</b> "Д | ос Тэк Групп")    |   |   |
| u Oc                         | 00 " " (                | ) c 01.                  | 07.2021 i | no 31.0        | 7.2021            |   |   |
| X C                          | OcOO "DOS TEK GROUP     | " (ОсОО "Дос Тэк Групп") | Oc00 "    |                | 7                 |   |   |
| № Содержание записи-         | Дт                      | Кт                       | Дт        | Кт             | ]                 |   |   |
| Сальдо начальное:            |                         | 0,00                     | 0,00      |                | ]                 |   |   |
| Итого обороты:               |                         |                          |           |                |                   |   |   |
| Сальдо конечное:             |                         | 0,00                     | 0,00      |                |                   |   |   |
| Взаиморасчет.                |                         |                          |           |                |                   |   |   |
| OcOO "DOS TEK GROUP          | " (ОсОО "Дос Тэк Групп' | ") OcOO "                |           |                |                   |   |   |
|                              | ( ,,,-• -• <b>,</b> ,-• |                          |           |                |                   |   |   |
| Главный бухгалтер            |                         | Главный бухг             | алтер     |                | Активация Windows |   |   |

4-сүрөт. Тандалган мөөнөткө ылайык салыштыруу акты.

Акттагы берилмелер туура болсо, Акты сверки бөлүмүнө кайрылып, статус абонента мамычасындагы Согласен жазуусун басуу менен макулдук тастыкталат (*5-сүрөт*).

| Д Личный кабинет |               |                     |                         |           |                      |                   |     |               |             |  |
|------------------|---------------|---------------------|-------------------------|-----------|----------------------|-------------------|-----|---------------|-------------|--|
| Реквизиты        | Счета фактуры | Документы           | Поступления             | Списания  | Роли                 | Отчеты на подпись | эцп | Рег номера СФ | Акты сверки |  |
|                  |               |                     |                         | Запросить | ь акт сверки         |                   |     |               |             |  |
|                  | Номер         | Дата и время        | Период                  | Статус    | абонента             | Статус Dostek gr  | oup | Просмотр      |             |  |
|                  | 0000003171    | 17.08.2021 10:26:48 | 01.07.2021 - 31.07.2021 | Не соглас | сован ( Согласен ) • | Не согласован     |     | Просмотр      |             |  |
|                  |               |                     |                         |           |                      |                   |     |               |             |  |

5-сүрөт. Берилмелердин тууралыгын тастыктоо.

Баракчадагы аракетти тастыктоо үчүн ОК баскычын басуу керек (6-сүрөт).

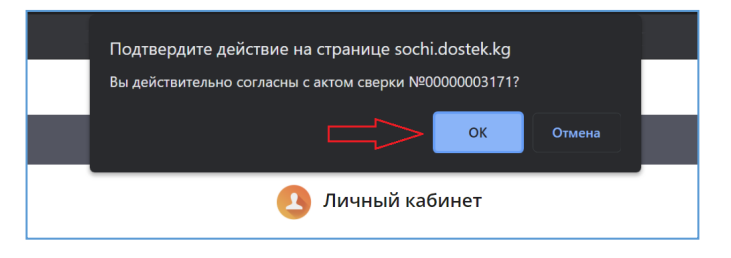

6-сүрөт. Баракчадагы аракетти тастыктоо.

Статустун өзгөрүлүшү жөнүндөгү билдирүүдө ОК баскычын басуу зарыл (7-сүрөт).

|  | 🙆 Личный кабинет |                     |                         |            |                    |                  |  |  |  |  |  |  |
|--|------------------|---------------------|-------------------------|------------|--------------------|------------------|--|--|--|--|--|--|
|  |                  |                     | Поступления             |            |                    |                  |  |  |  |  |  |  |
|  |                  |                     | Сообщение               |            |                    |                  |  |  |  |  |  |  |
|  |                  |                     | Статус измен            | ен успешно |                    |                  |  |  |  |  |  |  |
|  |                  |                     | Период                  | Стату      | сабонента          | Статус Dostek gr |  |  |  |  |  |  |
|  |                  | 17.08.2021 10:26:48 | 01.07.2021 - 31.07.2021 | hecom      | асован ( согласен) | Не согласован    |  |  |  |  |  |  |

7-сүрөт. Статустун өзгөрүлүшү жөнүндөгү билдирүү.

Абоненттин статусунда салыштыруу актындагы берилмелер менен макул экендигинин далили көрүнөт (*8-сүрөт*).

| Личный кабинет |               |                     |                         |                      |                   |                     |               |            |  |  |
|----------------|---------------|---------------------|-------------------------|----------------------|-------------------|---------------------|---------------|------------|--|--|
| Реквизиты      | Счета фактуры | Документы           | Поступления             | Списания Роли        | Отчеты на подпись | эцп                 | Рег номера СФ | Акты сверк |  |  |
|                |               |                     |                         | Запросить акт сверки |                   |                     |               |            |  |  |
|                | Номер         | Дата и время        | Период                  | Статус абонента      | статус Dostek     | Статус Dostek group |               |            |  |  |
|                | 0000003171    | 17.08.2021 10:26:48 | 01.07.2021 - 31.07.2021 | Согласован           | Не согласован     | Не согласован       |               |            |  |  |
|                |               |                     |                         |                      |                   |                     |               |            |  |  |

8-сүрөт. Абоненттин статусунун өзгөрүлүшү

Бир нече убакыттан кийин «ДОС ТЭК ГРУПП» статусу да өзгөрүлөт. Просмотр баскычын басуу аркылуу тастыкталган салыштыруу актын ачууга болот (*9-сүрөт*).

|           | Личный кабинет       |                     |                         |             |                       |                          |     |               |             |  |  |
|-----------|----------------------|---------------------|-------------------------|-------------|-----------------------|--------------------------|-----|---------------|-------------|--|--|
| Реквизиты | Счета фактуры        | Документы           | Поступления             | Списания Ро | оли (                 | Отчеты на подпись        | эцп | Рег номера СФ | Акты сверки |  |  |
|           | Запросить акт сверки |                     |                         |             |                       |                          |     |               |             |  |  |
|           | Номер                | Дата и время        | Период                  | Статус абон | нента                 | ента Статус Dostek group |     | Просмотр      |             |  |  |
|           | 0000003171           | 17.08.2021 10:26:48 | 01.07.2021 - 31.07.2021 | Согласован  | Согласован Согласован |                          |     | Просмотр      |             |  |  |
|           |                      |                     |                         |             |                       |                          |     |               |             |  |  |

9-сүрөт. «ДОС ТЭК ГРУПП» статусунун өзгөрүлүшү, Просмотр баскычы.

Тастыкталган салыштыруу актын жүктөп же басып чыгаруу үчүн баракчанын жогорку оң бурчундагы баскычтарды колдонуу керек (*10-сүрөт*).

| ≡ | WylwMDAwMDAwMzE3MSI | sljlwMjEtMDgtM                                                                        | 1 / 1                              | - 75% +                                         |                                  | 5                          |                                        | ± ₹ | • : |
|---|---------------------|---------------------------------------------------------------------------------------|------------------------------------|-------------------------------------------------|----------------------------------|----------------------------|----------------------------------------|-----|-----|
|   |                     | сверки вза<br>и О                                                                     | А<br>иморасчетов межд<br>со0 " " ( | KT 0000003171<br>by OcOO "DOS TEK GR<br>) c 01. | OUP" (OcOO "Д<br>07.2021 no 31.0 | (ос Тэк Групп")<br>17.2021 |                                        |     |     |
|   |                     | № Содержание записи<br>Сальдо начальное:<br>Итого обороты:                            | OcOO "DOS TEK GROUP<br>Дт          | " (ОсОО "Дос Тэк Групп")<br>Кт<br>0,00          | ОсОО "<br>Дт Кт<br>0,00          | n<br>                      |                                        |     |     |
|   |                     | развач Хонечное:<br>Взаиморасчет.<br>Осоо "DOS TEK СВОН<br>Главный бутгатра<br>DOS TE | K GROUP                            | ]0,00<br>*) ОсОО *<br>Главный бухг              | о,оој<br>алтер                   | L                          | Активаци<br>Чтобы астив<br>"Параметры" |     |     |

10-сүрөт. Тастыкталган салыштыруу акты.

Көңүл бурганыңыздарга рахмат!